#### PROGRAMAR

|                            | Programar monitor                                                                                                    |                    |
|----------------------------|----------------------------------------------------------------------------------------------------|--------------------|
| Estándar Avanzado          |                                                                                                    | Plantilla:         |
| Información del paciente — |                                                                                                    |                    |
| ID del paciente *          |                                                                                                    |                    |
| Apellido *                 | Primer nombre Segundo nombre Salaccio                                                                                                    | par/Croar paciente |
|                            | Selectio                                                                                                    | har/creat paciente |
| horario de medición ———    |                                                                                                    |                    |
| Período Hora               | Intervalo de PA braquialIntervalo de PA central                                                                                                    |                    |
| Horario diurno: 7:00       | Ninguno   Ninguno   18:00                                                                                                    | 06:00              |
| Horario nocturno 23:00     | Ninguno   Ninguno   12:00                                                                                                    | /                  |
| Número de serie Iniciar    | Intervalo de PA braquialIntervalo de PAC Final                                                                                                    |                    |
| 01:30                      | Ninguno Vinguno Vi | 1                  |
| añadir período especial    | ļ                                                                                                    |                    |
| Sphyg<br>AtCor             | moCor Contro Iniciar estudio en 5 minutos Contro Medical                                                                                                    | I de calidad 🕥     |
|                            | Programa abrir plantilla Guardar plantilla Cancelar                                                                                                    | Ayuda              |

#### Estándar

Los periodos diurnos y nocturnos ya existen. Se puede añadir más periodos especiales y también podemos crear una plantilla personalizada para el centro si se desea.

1: Intervalo de PA Braquial / Intervalo de PA central: cada cuanto tiempo queremos hacer la medición. El tiempo de la medición braquial seleccionada, afectara las opciones en la cantidad de opciones de PAC.

2: Crear Plantilla: una vez seleccionado los valores de los periodos, seleccionamos *Guardar Plantilla*, indicar el nombre de la plantilla, *Guardar*. Podemos ver el menú de plantillas creadas, si seleccionamos *abrir plantilla*.

3: Botón de Control de Calidad: Es específicamente diseñado para investigadores. Este indica el % de lecturas registradas que cumplen con los umbrales seleccionados. Al encender este botón se abre una pestana arriba

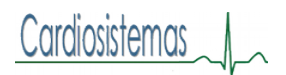

|                                  | Prog                | ramar monito    | or                |          |            |
|----------------------------------|---------------------|-----------------|-------------------|----------|------------|
| Estándar Avanzado Control de     | calidad             |                 |                   |          | Plantilla: |
| Período de revisión de CC        |                     |                 |                   |          |            |
| Iniciar                          | Final               |                 |                   |          |            |
| 0:00                             | • 24:00             |                 | •                 |          |            |
| Requisitos mínimos en materia de | lecturas            |                 |                   |          |            |
| 80 🔺 % de lecturas prog          | gramadas registrada | as              |                   |          |            |
| 1 ecturas registrada             | is por hora         |                 |                   |          |            |
| 21 horas con lecturas            |                     |                 |                   |          |            |
|                                  |                     |                 |                   |          |            |
|                                  |                     |                 |                   |          |            |
|                                  |                     |                 |                   |          |            |
|                                  |                     |                 |                   |          |            |
|                                  |                     |                 |                   |          |            |
|                                  |                     |                 |                   |          |            |
|                                  |                     |                 |                   |          |            |
|                                  |                     |                 |                   |          |            |
|                                  |                     |                 |                   |          |            |
|                                  | Programa            | abrir plantilla | Guardar plantilla | Cancelar | Ayuda      |

### Avanzado

| standar Avanzado                                                                       |                                                                    |                   |                        |              |
|----------------------------------------------------------------------------------------|--------------------------------------------------------------------|-------------------|------------------------|--------------|
| Presión máx. (mmHg)<br>220                                                             | 120<br>80 Mostrar resultados                                       | 0                 | Marcado de eventos     |              |
| ntervalos<br>Fixed                                                                     | Las mediciones manual                                              | es 🚺 _            | Secuencia de respuesta | a la dosis 🔘 |
| - Mud                                                                                  | Incluir PAC                                                        | •                 | Alertas sonoras        | 0            |
|                                                                                        | Botón de día/noche                                                 |                   | C Reintentos           |              |
|                                                                                        |                                                                    |                   | Diferencia de huse ho  | vrario       |
| Hora del PC                                                                            | Hora del monitor                                                   |                   | Diferencia de huso no  | Jano         |
| Hora del PC<br>Wed 14-Dec-2016 13:02                                                   | Hora del monitor<br>Wed 14-Dec-201                                 | 5 13:02           |                        | Jano         |
| Hora del PC<br>Wed 14-Dec-2016 13:02<br>nformación adicional del<br>Vúmero de estudio  | Hora del monitor<br>Wed 14-Dec-2011<br>paciente<br>Número de sitio | 5 13:02<br>Nota 1 | Nota 2                 |              |
| Hora del PC<br>Wed 14-Dec-2016 13:02<br>nformación adicional del<br>Número de estudio  | Hora del monitor<br>Wed 14-Dec-2011<br>paciente<br>Número de sitio | 5 13:02<br>Nota 1 | Nota 2                 |              |
| Hora del PC<br>Wed 14-Dec-2016 13:02<br>nformación adicional del<br>Vúmero de estudio  | Hora del monitor<br>Wed 14-Dec-2011<br>paciente<br>Número de sitio | 5 13:02<br>Nota 1 | Nota 2                 |              |
| Hora del PC<br>Wed 14-Dec-2016 13:02<br>nformación adicional del<br>Wûmero de estudio  | Hora del monitor<br>Wed 14-Dec-2011<br>paclente<br>Número de sitio | 5 13:02<br>Nota 1 | Nota 2                 |              |
| Hora del PC<br>Wed 14-Dec-2016 13:02<br>Información adicional del<br>Número de estudio | Hora del monitor<br>Wed 14-Dec-2011<br>paciente<br>Número de sitio | 5 13:02<br>Nota 1 | Note 2                 |              |
| Hora del PC<br>Wed 14-Dec-2016 13:02<br>Información adicional del<br>Número de estudio | Hora del monitor<br>Wed 14-Dec-2011<br>paciente<br>Número de sitio | 5 13:02<br>Nota 1 | Note 2                 |              |

Si seleccionamos "Secuencia de respuesta a la dosis, se abre una ventana abajo. Ahí podemos añadir varias secuencias. Podemos modificar la toma de la medición en tiempos. Lo importante es tener claro que, por ejemplo, si tenemos varias secuencias, y la anterior se interrumpe por alguna razón, ninguna secuencia siguiente funcionará.

Para iniciar cada secuencia, el paciente debe presionar el botón. Si se fija, las secuencias no tienen tiempo.

# Cardiosistemas

| Programar monitor                    |                                                                     |            |
|--------------------------------------|---------------------------------------------------------------------|------------|
| Estándar Avanzado                    |                                                                     | Plantilla: |
| configuración del monitor            |                                                                     |            |
| Presión máx. (mmHg)<br>220 👻         | 120<br>80 Mostrar resultados 🔿 🚺 Marcado de eventos                 | Ο          |
| Intervalos<br>Fixed                  | Las mediciones manuales  Secuencia de respuesta a la c              | losis      |
|                                      | Incluir PAC 🔹 🌲 Alertas sonoras                                     | 0          |
|                                      | Botón de día/noche 🔿 C Reintentos                                   |            |
| Hora del PC<br>Wed 14-Dec-2016 13:02 | Hora del monitor Diferencia de huso horario Wed 14-Dec-2016 13:02 0 |            |
| - información adicional del r        |                                                                     |            |
| Número de estudio                    | Número de sitio Nota 1 Nota 2                                       |            |
| la dosis ajustes de respues ر        | ta                                                                  |            |
| Secuencia Duración                   | Intervalo de PA braquial Intervalo de PAC                           |            |
| 1                                    | Ninguno Vinguno 🔽 🚺                                                 |            |
|                                      |                                                                     |            |
| Añadir Secuencia                     | Quitar último                                                       |            |
|                                      |                                                                     |            |
|                                      | Programa abrir plantilla Guardar plantilla Cancelar                 | Ayuda      |

Los parámetros de configuración del monitor que siempre deseamos también los podemos seleccionar antes de crear la plantilla.

Una vez que ya se introdujo la información del paciente, y el monitor está conectado, se presiona *Programar* 

### **RECUPERAR**

Una vez que el paciente regresa, abre el programa de AccuWin, conecta el monitor, y (1)selecciona *Recuperar* del menú principal (second icon) (2) una ventana se abre y le pregunta si es un nuevo paciente, si dice que si (3) se abre la ventana de información del paciente. Una vez que completa la ventana, le da OK (4) se abre el estudio.

|                                                                                                    | m totype                                                                                                    | LEOR                                                                                                    | towell <sup>12</sup> State                                                                                                    |
|----------------------------------------------------------------------------------------------------|----------------------------------------------------------------------------------------------------|----------------------------------------------------------------------------------------------------|----------------------------------------------------------------------------------------------------|
| 1                                                                                                    | NOTISTRIE                                                                                                    | WIII Pro 4<br>Auto convent                                                                                                    | H <sup>O</sup> DIST                                                                                                    |
| Patient Information<br>Juniary () *                                                                                                    |                                                                                                    |                                                                                                    | Rounderned-Integrated Tol Vol 2020/08/100 - 1                                                                                                    |
| Patient Information<br>Anteent 8 *<br>NCS0-10<br>Lead Netro 1<br>mere Terrota Ita                                                                                                    | fushes the                                                                                                    | U.7.524                                                                                                    |                                                                                                    |
| Patient Information<br>General 24<br>NO20-vet<br>Interest 1<br>minimum and the<br>canada<br># Famala - Mala - Per                                                                                                    | Fas New Me                                                                                                    | tan<br>Gorgee                                                                                                    |                                                                                                    |
| Patient Information<br>Factions 11                                                                                                    | First New Min<br>Nerve Lor say<br>Hages                                                                                                    | tahlee                                                                                                    | Construction of Antipage of Construction     Construction     Constructin     Construction     Construction     Construction     Construc |
| Fabiest Information<br>Automatic<br>AU2D-ut<br>AU2D-ut | Fini Mers. Me<br>Wei rol to any<br>Houje a                                                                                                    | Congress<br>Congress<br>Works                                                                                                    | Mondol for of-Pringpoil (10 Md 12 (2018) 10)         -           In Mark         Ford Graps           In Mark         Ford Graps                                                                                                    |
| Fatient Information<br>Fatient Information<br>Automation<br>and Nersk 1<br>mentionation<br>and Nersk 1<br>Market Information<br>Person And Information<br>Person And Information<br>Address Text 1<br>Address Text 2<br>Address Text 2                                                                                                    | Fini Ners Mi<br>le rat to say<br>Haqui                                                                                                    | 0.004                                                                                                    | Biological Control Science Science         Entrol         Entrol         Ent                                                                                                    |
| Police Information<br>descent the<br>NOS real<br>and Nores'<br>- Seader<br>- Foreids<br>- Norder<br>Foreids<br>Addems ; Not 2<br>Addems ; No 3                                                                                                    | Factors Ma<br>In the set<br>House                                                                                                    | CA (SH)<br>Ab Mars<br>Wypt                                                                                                    | • Mondo: Hor -d-Pringpel/01 (EXDA) (2010) (2010) (                                |
| Patient Hermater<br>NUC-VIII                                                                                                    | fishten Mit<br>Internet<br>Kopt                                                                                                    |                                                                                                    | Biological Director Static Static S                   |
| Antara Holematan<br>Antara Hina<br>2005 va<br>Lati Nere'<br>Varianti - Mahi - Ina<br>Antara Sina<br>Antara Sina<br>Antara S                                                                                                    | Facilities 16<br>In root to up<br>Nores                                                                                                    | ine<br>United<br>States<br>South<br>South                                                                                                    | Ansatz francé de la Califica La Califica La Calif |
| Aduat Hermatian<br>Aduat II & Status<br>Marking Santa<br>Marking Santa<br>Marking S                                                                                                    | Facilities Mi<br>Notice to an<br>Notice<br>Table                                                                                                    | Control Control Contro                                                                                                    | Manual Annual Annual                    |
| Tobact Monstein<br>Marcell 11*<br>MSN of a<br>MSN of a<br>MSN of a<br>MARCELLAR AND AND AND AND<br>Protein And AND AND AND AND<br>Address Ten 1<br>Address Ten 1<br>Address Te                                                                                                    | Facilities 16                                                                                                    | ine<br>(L TOTAL<br>States<br>Southy<br>Southy<br>Pages                                                                                                    |                                                                                                    |
| Particul Honoration<br>MEDTOR<br>METOR<br>METOR<br>Metor<br>Metor                                                                                                    | Trailles 16                                                                                                    | 0.5 State                                                                                                    | Massion Strate-R-rangement Strate Strate Strate         Image: Strate Strate Strat                            |
| Parael Monoton<br>Millor M.<br>Millor M.<br>Millor M.<br>Market M.<br>Market M.<br>Data (Elexa)<br>Parael Andre N.<br>Data (Elexa)<br>Data (Elexa)                                                                                                    | fishers Min<br>firshers Min<br>Fords<br>Fishers<br>Fishers<br>fishers<br>fishers                                                                                                    | Solution<br>Solution<br>South<br>South | Image: Control of the Control of Control of                   |
| Format Marmalian NUEY of                                                                                                    | For New Ma<br>For a far any<br>For a<br>For a<br>For | United States                                                                                                    | Image: Note of an angle of a line of a line of a              |

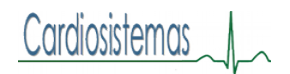

#### ESTUDIO DEL PACIENTE

#### Datos de PAA

La tabla numérica muestra las mediciones y sus parámetros. En relación a PAC los datos que se presentan son los siguientes:

*SISc*: la máxima presión durante el bombea de la aorta. La rigidez de las arterias aumenta la presión central, lo que aumenta el riesgo de enfermedad cardiovascular o daño de órgano.

*DIAc*: La mínima presión durante el bombeo de la aorta.

**PPc**: (Central Pulse Pressure) Representa la altura de la onda de la presión de la aorta. Es la diferencia entre la onda de presión alta y baja. Valores mayores de 50 mmHg han demostrado que pueden predecir enfermedad cardiovascular.

*cAP*: (Central Augmentation Pressure) se calcula como la diferencia entre dos picos de presión durante el bombeo. El primer pico está relacionado con el bombeo del corazón y el segundo pico está relacionado la reflexión de la onda debido a rigidez arterial. El valor cAP es afectado por ambas magnitud y velocidad de la onda reflejada, que es un indicador de rigidez arterial.

*cAlx*: (Central Augmentation Index) es la relación entre cAP y cPP expresada en %. Estudios han mostrado que px con diabetes tienden a tener alto índice, indicando rigidez arterial y mayor riesgo de daño de órganos.

*cAlx@75*: el cAlx tiene correlación con una frecuencia cardiaca de 75 pulsos por minuto *PAMc*: Presion Arterial Media Central

|                |                              |                                 |                      | 8           | 4E            | Por                             | *     | 6    |     | ×   |      |         |      |     | (                          |
|----------------|------------------------------|---------------------------------|----------------------|-------------|---------------|---------------------------------|-------|------|-----|-----|------|---------|------|-----|----------------------------|
| Nomb<br>Sample | e del pacien<br>1 With CBP I | te ID del pac<br>Data 74654-24H | iente Eda<br>Ir 47 a | d del pacie | nte Feo<br>30 | <b>cha de la p</b><br>mayo 2015 | rueba |      |     |     |      |         |      |     | Mostrar Eventos y lecturas |
| Tag            | Número                       | Fecha                           | Hora                 | SIS         | DIA           | FC                              | SISc  | DIAc | PPc | cAP | cAlx | cAlx@75 | PAMc | CE  | Comentario                 |
|                | 1+                           | 30-May-2015                     | 19:02                | 124         | 62            | 82                              | 116   | 63   | 53  | 29  | 55   | 58      | 87   |     |                            |
|                | 2                            | 30-May-2015                     | 19:22                | 127         | 71            | 79                              | 113   | 71   | 42  | 6   | 15   | 16      | 88   |     |                            |
|                | 3                            | 30-May-2015                     | 19:42                | 123         | 70            | 76                              | 111   | 70   | 41  | 13  | 31   | 32      | 87   |     |                            |
|                | 4                            | 30-May-2015                     | 20:02                | 126         | 69            | 74                              | 114   | 69   | 45  | 16  | 35   | 36      | 88   |     |                            |
|                | 5                            | 30-May-2015                     | 20:22                | 120         | 68            | 83                              | 113   | 68   | 45  | 24  | 53   | 57      | 87   |     |                            |
|                | 6                            | 30-May-2015                     | 20:42                | 128         | 67            | 77                              | 120   | 68   | 52  | 28  | 53   | 55      | 93   |     |                            |
|                | 7                            | 30-May-2015                     | 21:02                | 121         | 65            | 80                              | 109   | 66   | 44  | 17  | 39   | 41      | 84   |     |                            |
|                | 8                            | 30-May-2015                     | 21:22                | 113         | 47            | 80                              | 108   | 49   | 60  | 39  | 66   | 68      | 77   |     |                            |
|                | 9                            | 30-May-2015                     | 21:42                | 114         | 62            | 85                              | 108   | 63   | 45  | 31  | 67   | 71      | 85   |     |                            |
|                | 10                           | 30-May-2015                     | 22:02                | 102         | 51            | 76                              | 98    | 52   | 46  | 30  | 64   | 65      | 72   |     |                            |
|                | 11                           | 30-May-2015                     | 22:22                | 128         | 61            | 75                              | 118   | 61   | 56  | 29  | 52   | 52      | 86   |     |                            |
|                | 12                           | 30-May-2015                     | 22:42                | 129         | 67            | 89                              | 113   | 67   | 45  | 10  | 22   | 29      | 89   |     |                            |
|                |                              | 30-May-2015                     | 22:50                |             |               |                                 |       |      |     |     |      |         |      | 111 | Cambiar a noche            |
|                | 13                           | 30-May-2015                     | 23:00                | 111         | 57            | 76                              | 103   | 56   | 47  | 22  | 47   | 47      | 76   |     |                            |
|                | 14                           | 30-May-2015                     | 23:45                | 103         | 57            | 74                              | 97    | 57   | 40  | 20  | 51   | 50      | 73   |     |                            |

### Datos de PAA (Presion Arterial Ambulatoria)

### Grafico General

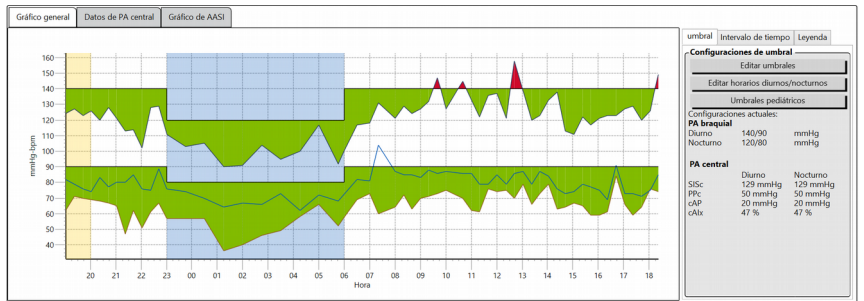

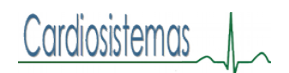

# Para Modificar Parámetros

Parametros del programa son basados en el estudio clinica SAMPLE.

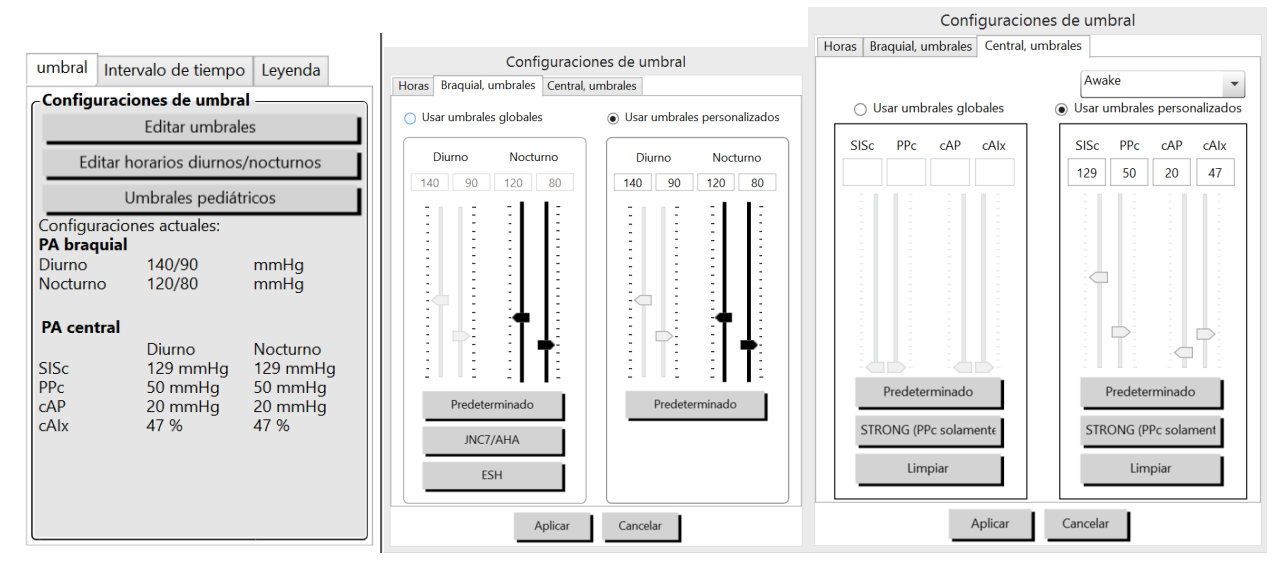

Los umbrales braquiales pueden ser programados para todos los pacientes. Pero los parámetros centrales son dependientes del tipo de paciente por la edad y el género. En central "awake" debe estar seleccionado porque aún no existe mucha literatura y muchos médicos aplican los parámetros de dia.

### Parámetros Pediátricos

| umbral                                                     | Intervalo de tiempe                                                                    | b Leyenda                            | Cálculo de umbrales pediátricos                                          |                      |
|------------------------------------------------------------|----------------------------------------------------------------------------------------|--------------------------------------|--------------------------------------------------------------------------|----------------------|
| Config                                                     | u <b>raciones de umbr</b> a<br>Editar umbra                                            | es                                   | Valor del percentil 95<br>Para un(a) 120 cm Female:                      | icia:                |
| Ed                                                         | itar horarios diurnos<br>Umbrales pediá                                                | s/nocturnos<br>tricos                | Diurno: 120/84 mmHg                                                      | s (2002)<br>ros (199 |
| Configu<br>PA brac<br>Diurno<br>Nocturn<br>PA cent<br>SISc | raciones actuales:<br><b>juial</b><br>140/90<br>o 120/80<br>tral<br>Diurno<br>129 mmHa | mmHg<br>mmHg<br>Nocturno<br>129 mmHg | Nocturno: 107/66 mmHg<br>Seco<br>masc<br>fem.<br>pulgada<br>pie/pulgadas |                      |
| PPc<br>cAP<br>cAlx                                         | 50 mmHg<br>20 mmHg<br>47 %                                                             | 50 mmHg<br>20 mmHg<br>47 %           | 120 <u>→</u> cm<br>Aplicar Cancelar                                      |                      |

Para los niños los parámetros son dependientes de la altura y el género.

### Gráfico de Datos de PA Central

Para cada medición una curva con todas sus mediciones!

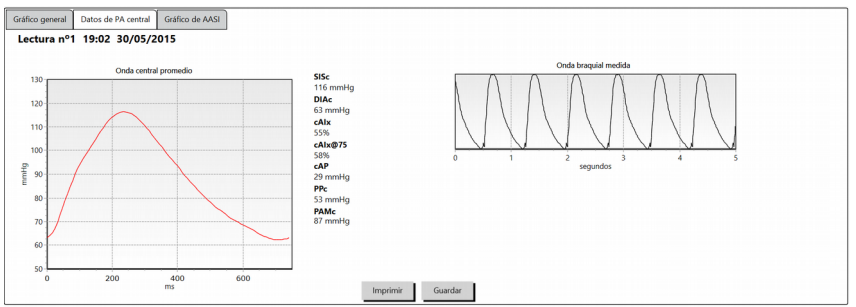

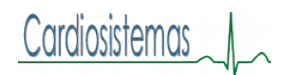

### Gráfico de AASI

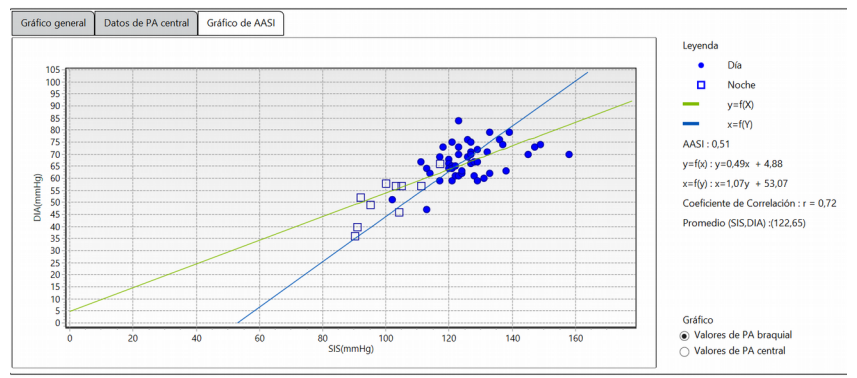

# Información del Paciente:

| Primer nombre           | Segundo nombre      | Apellido          |
|-------------------------|---------------------|-------------------|
| 1                       | With CBP Data       | Sample            |
| ID del paciente         | Fecha de nacimiento | Número de sitio   |
| 74654-24hr              | 03/10/1967          | 15                |
| Grupos                  | Edad                | Número de estudio |
| Unassigned              | 47 años             |                   |
| ID del seguro           | Sexo                | Nota 1            |
|                         | fem.                | <b>_</b>          |
| Estado del seguro       | Etnia               | Nota 2            |
| Estatura                | Peso                | Teléfono 1        |
| 5'6"                    | 145                 |                   |
| Dirección, línea 1      | Dirección, línea 2  | Teléfono 2        |
| 9638 Longleaf Road Lane |                     |                   |
| Dirección, línea 3      | Ciudad              | Estado            |
|                         | Roxborough          | Ontario           |

# Información del Medico:

| Historial                                                         |               |                | Medicamentos actuales        |               |                |  |
|-------------------------------------------------------------------|---------------|----------------|------------------------------|---------------|----------------|--|
| NA<br>Razón para la prueba<br>Over read of subjects from research | study V       |                | NA                           |               |                |  |
|                                                                   |               |                | Interpretación del médico    | remarkable    |                |  |
|                                                                   |               |                | No evidence of hypertension. | remarkable.   |                |  |
|                                                                   |               |                |                              |               |                |  |
|                                                                   |               |                |                              |               |                |  |
|                                                                   |               |                |                              |               |                |  |
|                                                                   |               |                |                              |               |                |  |
| Médico remitente                                                  |               | Ì              | Médico (interpretación)      |               |                |  |
| Apellido                                                          | Primer nombre | Segundo nombre | Apellido                     | Primer nombre | Segundo nombre |  |
| Haversham                                                         | Elbridge      |                | Mander                       | Geraldine     |                |  |

El espacio para escribir en cada recuadro es equivalente a 2 hojas.

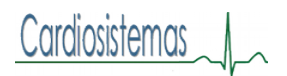

# **Estadísticas:**

Mostrar tiene 3 opciones: (1) Resumen (2) Periodos Adicionales; que si se programaron se mostrarían seleccionando esta opcion (3) Carga mostrado en graficas

| Seneral Hora: 19            | 02 - 18:22                                                      | Duración: 23:2                               | 0 Muestras: 5                                                                      | 6 de 58 (97%)                                                    |                          |       | Período diurno H | ora: 06:00 - 2  | 3:00 Muest                   | ras: 46 de 48 (96% | b)            |                          |   |
|-----------------------------|-----------------------------------------------------------------|----------------------------------------------|------------------------------------------------------------------------------------|------------------------------------------------------------------|--------------------------|-------|------------------|-----------------|------------------------------|--------------------|---------------|--------------------------|---|
|                             | Media                                                           | DE                                           | Máx. (tiempo)                                                                      | Mín. (tiempo)                                                    | Por encima<br>del umbral | CV    |                  | Media           | DE                           | Máx. (tiempo)      | Mín. (tiempo) | Por encima<br>del umbral |   |
| SIS (mmHg)                  | 122                                                             | ± 14,1                                       | 158 (12:42)                                                                        | 90 (01:15)                                                       |                          | 11,6% | SIS (mmHg)       | 126             | ± 10,4                       | 158 (12:42)        | 102 (22:02)   |                          |   |
| DIA (mmHg)                  | 65                                                              | ± 9,6                                        | 84 (16:42)                                                                         | 36 (01:15)                                                       |                          | 14,8% | DIA (mmHg)       | 67              | ± 7,2                        | 84 (16:42)         | 47 (21:22)    |                          | 1 |
| FC (lpm)                    | 79                                                              | ± 7,6                                        | 104 (07:20)                                                                        | 62 (04:15)                                                       |                          | 9,6%  | FC (lpm)         | 81              | ± 6,4                        | 104 (07:20)        | 69 (16:22)    |                          |   |
| PAM (mmHg)                  | 84                                                              | ± 10,4                                       | 99 (12:42)                                                                         | 54 (01:15)                                                       |                          | 12,4% | PAM (mmHg)       | 87              | ± 7,1                        | 99 (12:42)         | 68 (22:02)    |                          |   |
| PP (mmHg)                   | 57                                                              | ± 9,8                                        | 88 (12:42)                                                                         | 39 (16:42)                                                       |                          | 17,2% | PP (mmHg)        | 59              | ± 9,6                        | 88 (12:42)         | 39 (16:42)    |                          | 1 |
| SISc (mmHg)                 | 112                                                             | ± 11,5                                       | 141 (12:42)                                                                        | 83 (02:00)                                                       |                          | 10,3% | SISc (mmHg)      | 116             | ± 8,8                        | 141 (12:42)        | 98 (22:02)    |                          |   |
| DIAc (mmHg)                 | 66                                                              | ± 8,9                                        | 82 (16:42)                                                                         | 41 (02:00)                                                       |                          | 13,5% | DIAc (mmHg)      | 69              | ± 7,0                        | 82 (16:42)         | 49 (21:22)    |                          | 1 |
| cAlx (%)                    | 42                                                              | ± 18,9                                       | 80 (16:22)                                                                         | 3 (12:22)                                                        | 42%                      | 45,0% | cAlx (%)         | 40              | ± 19,3                       | 80 (16:22)         | 3 (12:22)     | 39%                      | 4 |
| cAlx@75 (%)                 | 44                                                              | ± 18,6                                       | 77 (16:22)                                                                         | 4 (12:22)                                                        | 43%                      | 42,3% | cAlx@75 (%)      | 43              | ± 19,5                       | 77 (16:22)         | 4 (12:22)     | 43%                      | 4 |
| cAP (mmHg)                  | 20                                                              | ± 10,3                                       | 44 (16:22)                                                                         | 1 (12:22)                                                        | 47%                      | 51,5% | cAP (mmHg)       | 20              | ± 10,9                       | 44 (16:22)         | 1 (12:22)     | 48%                      | 5 |
| PPc (mmHg)                  | 46                                                              | ± 8,4                                        | 72 (12:42)                                                                         | 30 (15:02)                                                       | 28%                      | 18,3% | PPc (mmHg)       | 47              | ± 8,6                        | 72 (12:42)         | 30 (15:02)    | 33%                      | 1 |
| PAMc (mmHg)                 | 86                                                              | ± 9,9                                        | 103 (12:42)                                                                        | 58 (02:00)                                                       |                          | 11,5% | PAMc (mmHg)      | 90              | ± 6,7                        | 103 (12:42)        | 72 (22:02)    |                          |   |
| Carga de PA: 7%<br>0%<br>6% | de lecturas S<br>de lecturas D<br>de lecturas S<br>no: Reduccio | S > 140 mmHg<br>IA > 90 mmHg<br>Sc > 129 mmH | g (diurna) y > 120<br>(diurna) y > 80 m<br>g (diurna) y > 129<br>y DIA 23% durante | mmHg (nocturna)<br>mHg (nocturna)<br>mmHg (nocturr<br>e el sueño | a)<br>na)                |       |                  |                 |                              |                    |               |                          |   |
| Jescenso noctan             | Reduccio                                                        | nes SISc 17,5%                               | y DIAc 21,1% dur                                                                   | ante el sueño                                                    |                          |       | Carga de PA: 9%  | de lecturas SIS | 5 > 140 mmH                  | g                  |               |                          |   |
| AASI: 0,51                  |                                                                 |                                              |                                                                                    |                                                                  |                          |       | 7%               | de lecturas SI  | A > 50  mmHg<br>Sc > 129 mmH | a<br>Au            |               |                          |   |
| Aumento matuti              | no: Datos ins                                                   | uficientes para                              | calcular                                                                           |                                                                  |                          |       |                  | ac rectards on  |                              | .9                 |               |                          |   |

Load (Carga) se refiere al número de lecturas por encima del umbral. Cuanto mayor el número, más atención hay que poner al paciente.

#### ASSI: 0.51 < 1

Bata Blanca: se hace el cálculo sobre las 3 primeras lecturas

### Promedios por hora:

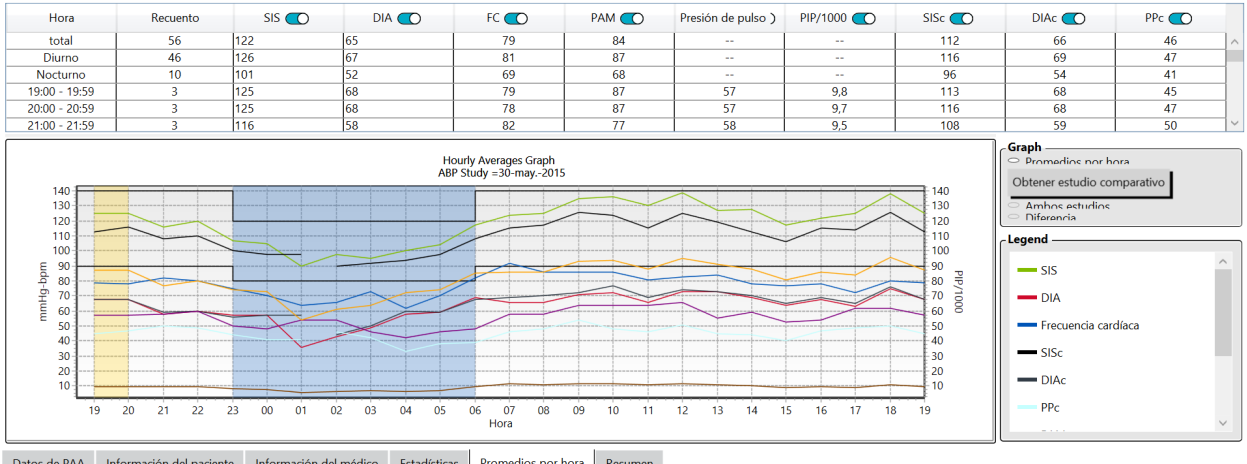

Datos de PAA Información del paciente Información del médico Estadísticas Promedios por hora Resumen

Comparación de Estudios: Dentro de Promedios por hora está a la derecha este recuadro mediante el cual podemos llamar a otro estudio previo para hacer comparaciones. Abrir el estudio más reciente primero, luego promedios por hora, click en obtener estudio comparativo, seleccione el estudio y OK. En la gráfica las marcas ---- pertenecen al segundo estudio.

Cardiosistemas

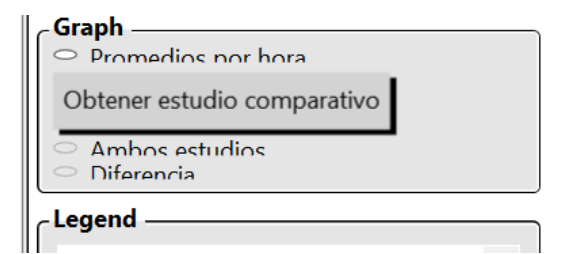

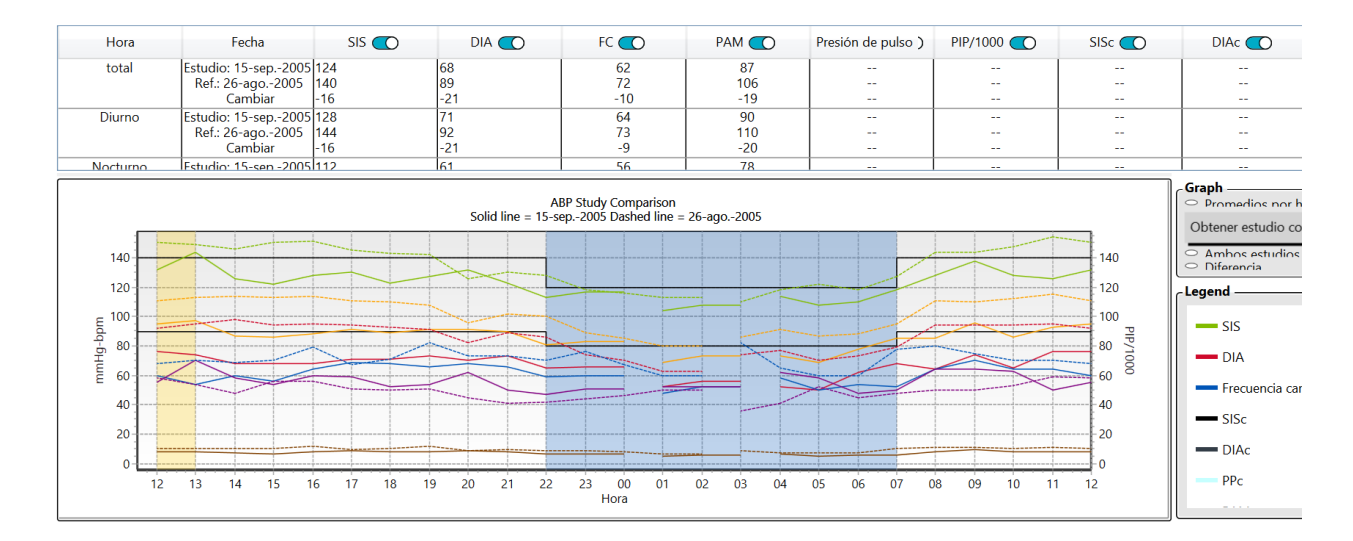

### Resumen

|                                                                                                    |                                                                                                    |                                                                                                    | Normal                             |   |  |  |
|----------------------------------------------------------------------------------------------------|----------------------------------------------------------------------------------------------------|----------------------------------------------------------------------------------------------------|------------------------------------|---|--|--|
|                                                                                                    |                                                                                                    | 24 horas<br>Diurno<br>Nocturno                                                                                                    | < 130/80<br><= 135/85<br><= 120/75 |   |  |  |
| esumen interp                                                                                                    | retativo                                                                                                    | L                                                                                                    |                                    |   |  |  |
| <ul> <li>normal presid</li> </ul>                                                                                               | e las recomendaciones del<br>in SIS y DIA de 24 horas (1)<br>in SIS y DIA duranto la vigil                                                              | JNC7 y la AHA, los datos de<br>22/65 mmHg)<br>lia (126/67 mmHg)                                                                         | MAPA sugieren                      |   |  |  |
| <ul> <li>normal presid</li> <li>normal presid</li> <li>normal presid</li> <li>normal presid</li> <li>El descenso nor</li> </ul> | e las recomendaciones del<br>in SIS y DIA de 24 horas (1;<br>in SIS y DIA durante la vigi<br>in SIS y DIA durante el suer<br>turno es 20,2 % SIS y 23 % | JNC7 y Ia AHA, los datos de<br>22/65 mmHg)<br>lia (126/67 mmHg)<br>ňo (101/52 mmHg)<br>DIA, Con descenso (normal)                       | MAPA sugieren                      | : |  |  |
| o normal presic<br>normal presic<br>normal presic<br>le descenso nor<br>le descenso nor                                         | e las recomendaciones del<br>In SIS y DIA de 24 horas (1:<br>n SIS y DIA durante la sigui<br>INS y DIA durante el sue<br>turno es 20,2 % SIS y 23 %     | JNC7 y Ia AHA, los datos de<br>22265 mmHg)<br>lia (126/67 mmHg)<br>ho (101/52 mmHg)<br>ho (101/52 mmHg)<br>b DIA, Con descenso (normal) | MAPA sugieren                      | : |  |  |

Se puede seleccionar del menú JNC7/AHA; ESH; pediátrico AHA y pediátrico Soergel

# **AJUSTES**

| Estadísticas | Datos     | Pantalla | Comentarios en el diario del paciente | Correo electrónico | Delimitado por tabuladores | Exportar |
|--------------|-----------|----------|---------------------------------------|--------------------|----------------------------|----------|
| Mensaje –    |           |          |                                       |                    |                            |          |
| Puerto serie |           |          |                                       |                    |                            |          |
| USB          |           | -        |                                       |                    |                            |          |
| Dispositivo  | de PAA    |          |                                       |                    |                            |          |
| Oscar 2      |           | -        |                                       |                    |                            |          |
| Compr        | obar puer | to       |                                       |                    |                            |          |

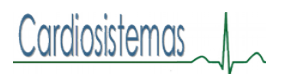

### **Datos:**

| Estadísticas                                                     | Datos                                           | Pantalla    | Comentarios en el diario del paciente | Correo electrónico | Delimitado por tabuladores | Exportar |  |  |  |  |
|------------------------------------------------------------------|-------------------------------------------------|-------------|---------------------------------------|--------------------|----------------------------|----------|--|--|--|--|
| Fuentes de datos<br>Braquial Central                             |                                                 |             |                                       |                    |                            |          |  |  |  |  |
| Cálculos adi                                                     | índice                                          | de suavidac | 1                                     |                    |                            |          |  |  |  |  |
| Índice ambulatorio de rigidez arterial 🔘<br>índice de suavidad 🌑 |                                                 |             |                                       |                    |                            |          |  |  |  |  |
| Aumento ma<br>Análisis de ba                                     | Aumento matutino 🕜<br>Análisis de bata blanca 🌑 |             |                                       |                    |                            |          |  |  |  |  |
| Coeficiente d                                                    | e variaciór                                     | n 🕐         |                                       |                    |                            |          |  |  |  |  |

Quieres seleccionar en Fuentes de Datos los datos de presión central!!! Indice ambulatorio de rigidez arterial:

Indice de suavidad:

Aumento matutino:

Coeficiente de Variacion:

# **Comentarios del Diario del Paciente:**

| Estadísticas Datos Pantalla                                                                                  | Comentarios en el diario del paciente | Correo electrónico        | Delimitado por tabuladores | Exportar |
|----------------------------------------------------------------------------------------------------|---------------------------------------|---------------------------|----------------------------|----------|
| Sitting<br>Standing<br>Lying down<br>Talking<br>Relaxing<br>Eating<br>Walking<br>Driving<br>Feeling Stressed |                                       | Nuevo<br>Borrar<br>Editar |                            |          |
| Headache<br>Dizziness<br>Heart flutters<br>Pain<br>Other<br>Sentado                                          |                                       |                           |                            |          |

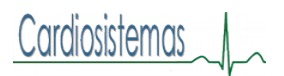

# Exportar

Existen 3 formatos, pero XML es el que se utiliza con Excel o programas similares.

El ASCII para exportar a una base de datos.

El GDT es un programa especial europeo.

### Para colocar estudios en el programa

- 1. File Archivo
- 2. Import
- 3. Px Study
- 4. Browse fiel Buscar archivo
- 5. Click en el estudio deseado
- 6. Open
- 7. Import
- 8. Yes
- 9. Ok
- 10. Ok

PWA = Pulse Wave Analysis  $\rightarrow$  CAP = Central Augmented Pressure

### Para Colocar el Logo de la Clinica

- 1. Ajustes (la ruedita en el meno de iconos)
- 2. Delimitado por tabuladores (pestaña)
- 3. Datos adicionales (pestaña)
- 4. Examinar (hasta abajo)
- 5. Seleccionar archivo
- 6. Open
- 7. OK
- 8. Abrir estudio y hacer vista previa y vera...